### **Emailing your articles**

1 Add each useful article to your folder by clicking the blue folder beside each article name

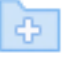

2 After you have added all relevant articles select the **Folder** in the top bar

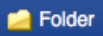

- 3 Tick next to Select All
- 4 Click the **email icon** and fill in the email manager with:
  - your email adress
  - your course code in the **subject line** or terms to help you keep track of your research in your emails
  - Change the citation format to APA so this is also emailed to you. (Always check your citation using APA referencing: a guide for Ara students)
- 5 Click Send

## **Printing your articles**

1 Click on the **PDF full text** when available for any title

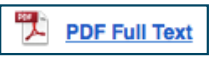

2 Hover over the article with your cursor to click on the **print icon** 

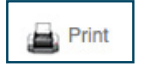

### Printing your search history

From the Advanced Search page

1 Click on **Search History** 

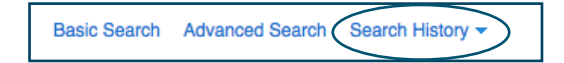

- 2 Tick the box next to the searches to print
- 3 Click on **Print Search History**

| Search History/Alerts Print Search History   Reviewe Searches   Retrieve Alerts   Save Searches / Alerts |               |                                                                       |  |  |  |  |
|----------------------------------------------------------------------------------------------------|---------------|-----------------------------------------------------------------------|--|--|--|--|
| Sel                                                                                                    | ect / desele  | ct all Search with AND Search with OR Delete Searches                 |  |  |  |  |
| $\sim$                                                                                                   | Search<br>ID# | Search Terms                                                          |  |  |  |  |
| $\bigcirc$                                                                                               | S1            | S cognitive behavioral therapy AND ( older OR aged OR elderly ) AND " |  |  |  |  |

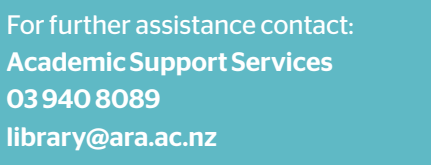

03862

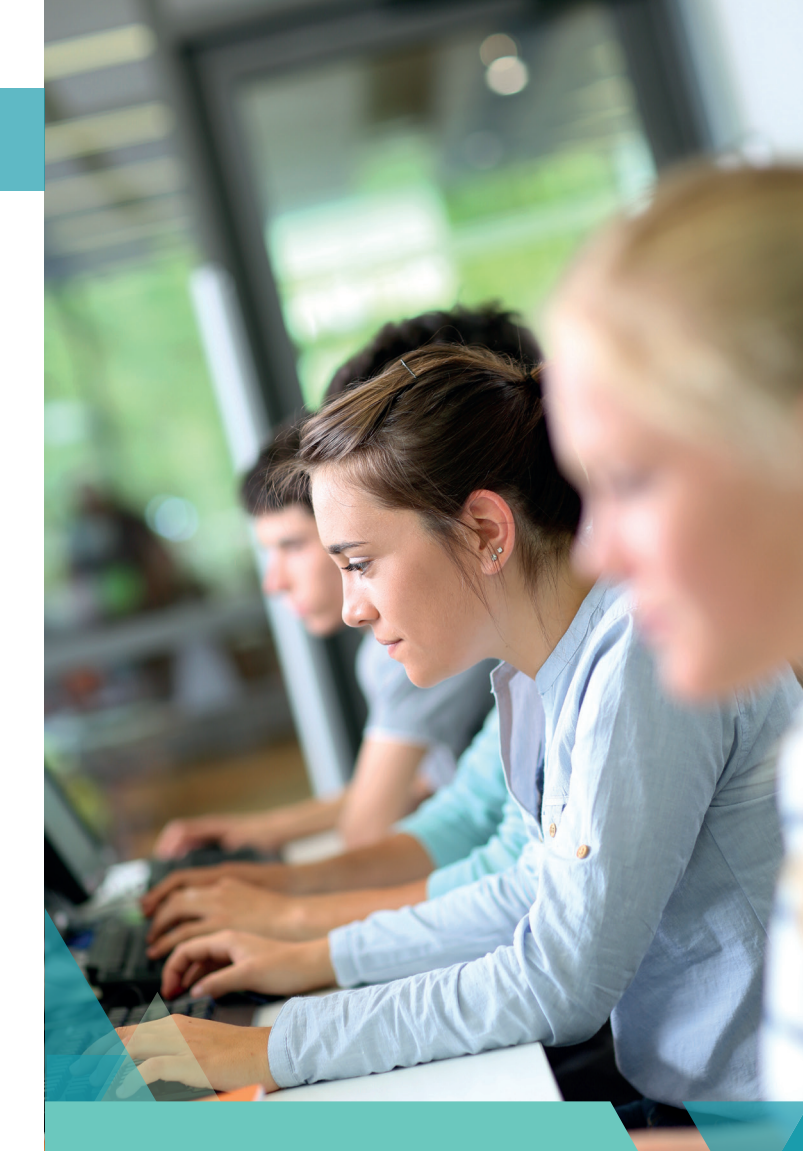

Kā tautoko ako Academic Support Services

Finding an article in a database

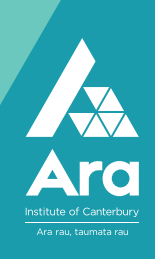

#### **Finding a database**

1 Go to Campus Life (http://campus.ara.ac.nz/)

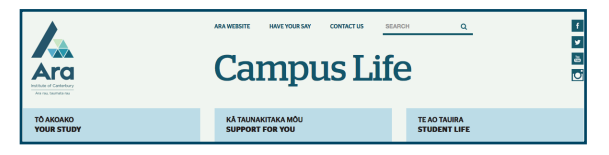

2 Click on Library

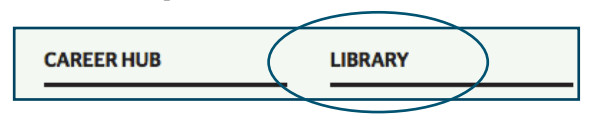

- 3 Find a database if you know its name
  - a From the Library homepage, click on

Databases

- b Choose your database from the A-Z list
- 4 Find a database by subject
  - a From the Library homepage, click on

Subject guides

- b Choose your subject
- c Click on Articles/Databases
- d Click on Recommended databases

## Searching an EBSCO database

- 1 Examples of EBSCO databases include:
  - Australia/New Zealand Reference Centre
  - Business Source Complete
  - CINAHL
- 2 Click on a database, eg CINAHL
- 3 Use your network username and password to log in if prompted
- 4 Select Advanced Search

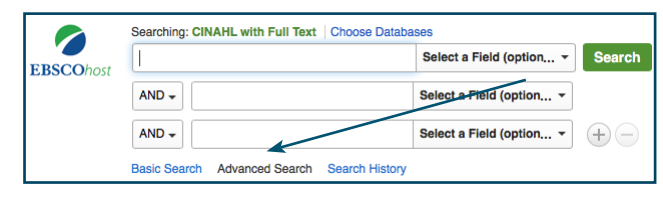

#### Search tips you can use in most databases

- Use \* to find words with different endings, eg child\* finds child, childhood and children
- Use speech marks to search for a phrase, eg "cognitive behavi\* therapy" (note behavi\* finds both the US and UK spelling of behaviour)
- Use **OR** to broaden your search for similar terms, eg elderly **OR** older **OR** aged

# A search strategy

1 Enter your search terms with each topic on a separate line

| EBSCOhost | Searching: CINAHL with Full Text Choose Databases |                        |        |  |  |
|-----------|---------------------------------------------------|------------------------|--------|--|--|
|           | cognitive behavioral therapy                      | Select a Field (option | Search |  |  |
|           | AND - older OR aged OR elderly                    | Select a Field (option |        |  |  |
|           | AND - "quality of life"                           | Select a Field (option | +-     |  |  |
|           | Basic Search Advanced Search Search History       |                        |        |  |  |

- 2 Apply any of the following to refine your search as required
  - a Tick **Peer-Reviewed** (Peer reviewed means articles have been checked by experts in their field)
  - b Tick Full Text (except if you are doing a literature review as this can limit your search too much)
  - c Add a **date range** if needed
- 3 Click on Search to perform your search

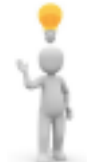

Tip: you can use this search strategy in most databases, not just EBSCO databases.